## Laboratorium Diagnostyki Pokładowej Pojazdów

Badania symulacyjne reaktora katalitycznego

Opracowanie: Marcin K. Wojs

Warszawa 2013

## 1. Wstęp

Tematem ćwiczenia jest symulacja reaktora katalitycznego reprezentowanego przez katalizator trójdrożny – three way catalytic converter (3WCC). Ten układ wydechowy jest przystosowany do silników benzynowych o składzie mieszanki paliwo / powietrze zbliżonym do stechiometrycznego. Redukcja NO i CO oraz utlenianie HC można odbywać się w tej samej strukturze reaktora katalitycznego. Poniżej przedstawiono ogólne reakcje katalityczne zachodzące w 3WCC:

CO +  $1/2 O2 \rightarrow CO2$ CaHb + (a + b / 4) O2 -> aCO2 + b / 2 H2O lub CaHb + (/ 2 + b / 4) O2 -> Aco + b / 2 H2O CO + NO -> CO2 + 1/2 N2CaHb + (2a + b / 2) NO -> aCO2 + b / 2 H2O + (a + b / 4) N2 CaHb aH2O + -> + AcO (a + b / 2) H2 CO + H2O <=> CO2 + H2 H2 +  $1/2 O2 \rightarrow H2O$ H2 + NO -> H2O +  $\frac{1}{2} N2$ 

## 2. Przebieg ćwiczenia

Zajęcia odbywają się przy wykorzystaniu oprogramowania AmeSim firmy LMS Imagine.

Uruchamiamy program przy pomocy ikony:

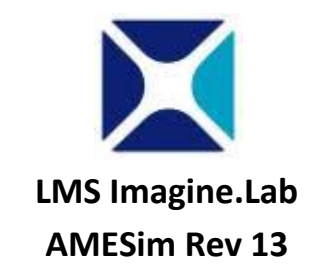

Nawigacja pomiędzy etapami symulacji odbywa się przy pomocy paska menu z rys.1.

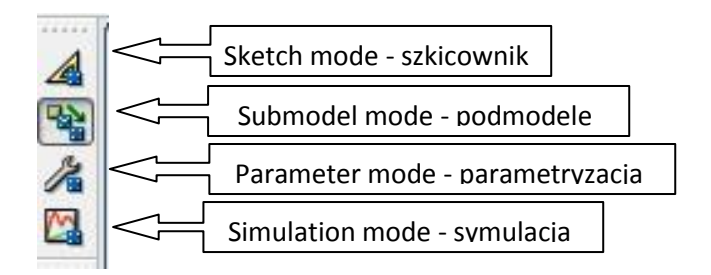

Rys.1. Menu główne

#### 2.1 Sketch mode

Pierwszym zadaniem wykonującego ćwiczenie jest zbudowanie modelu jak na rys.2.:

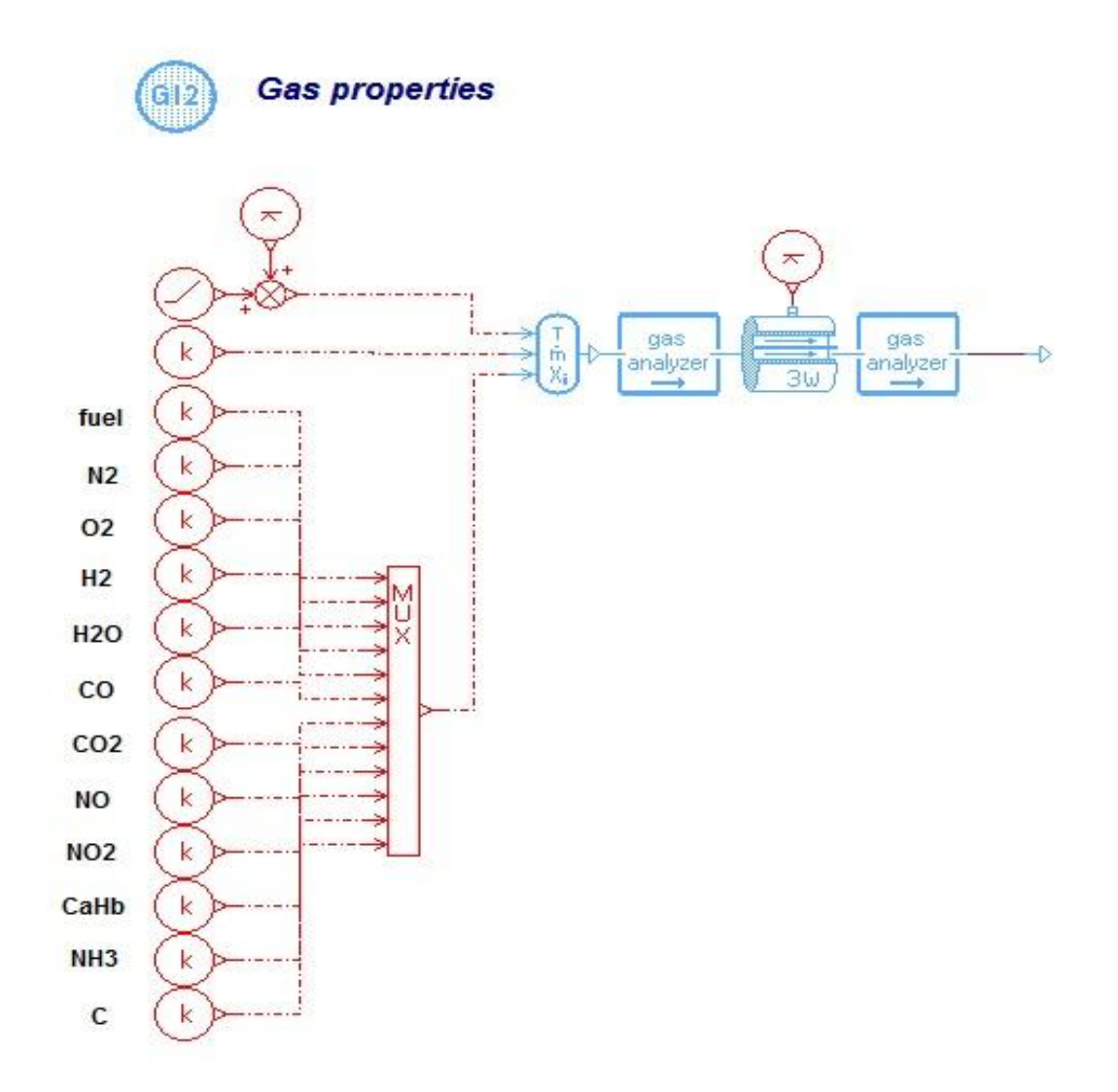

## Rys.2. Model symulacyjny reaktora 3wcc

Model składa się z następujących elementów:

## Biblioteka IFP Exhaust

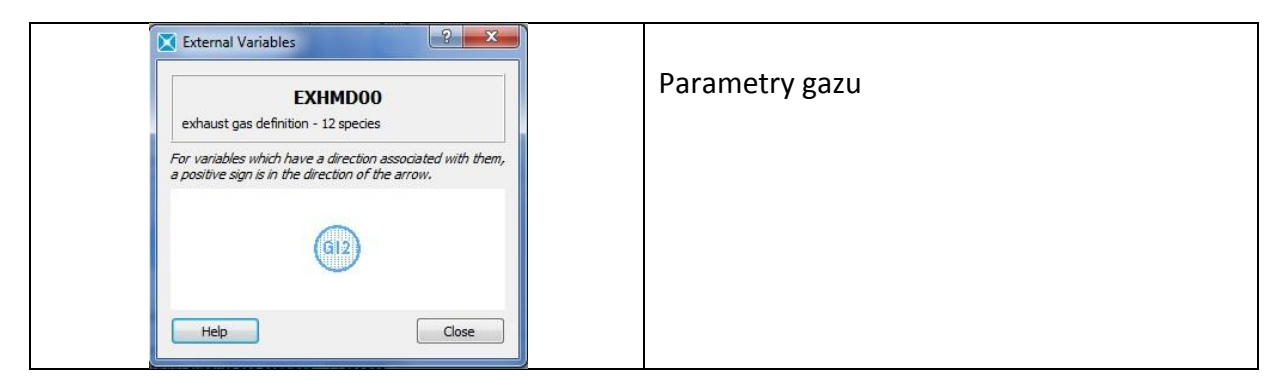

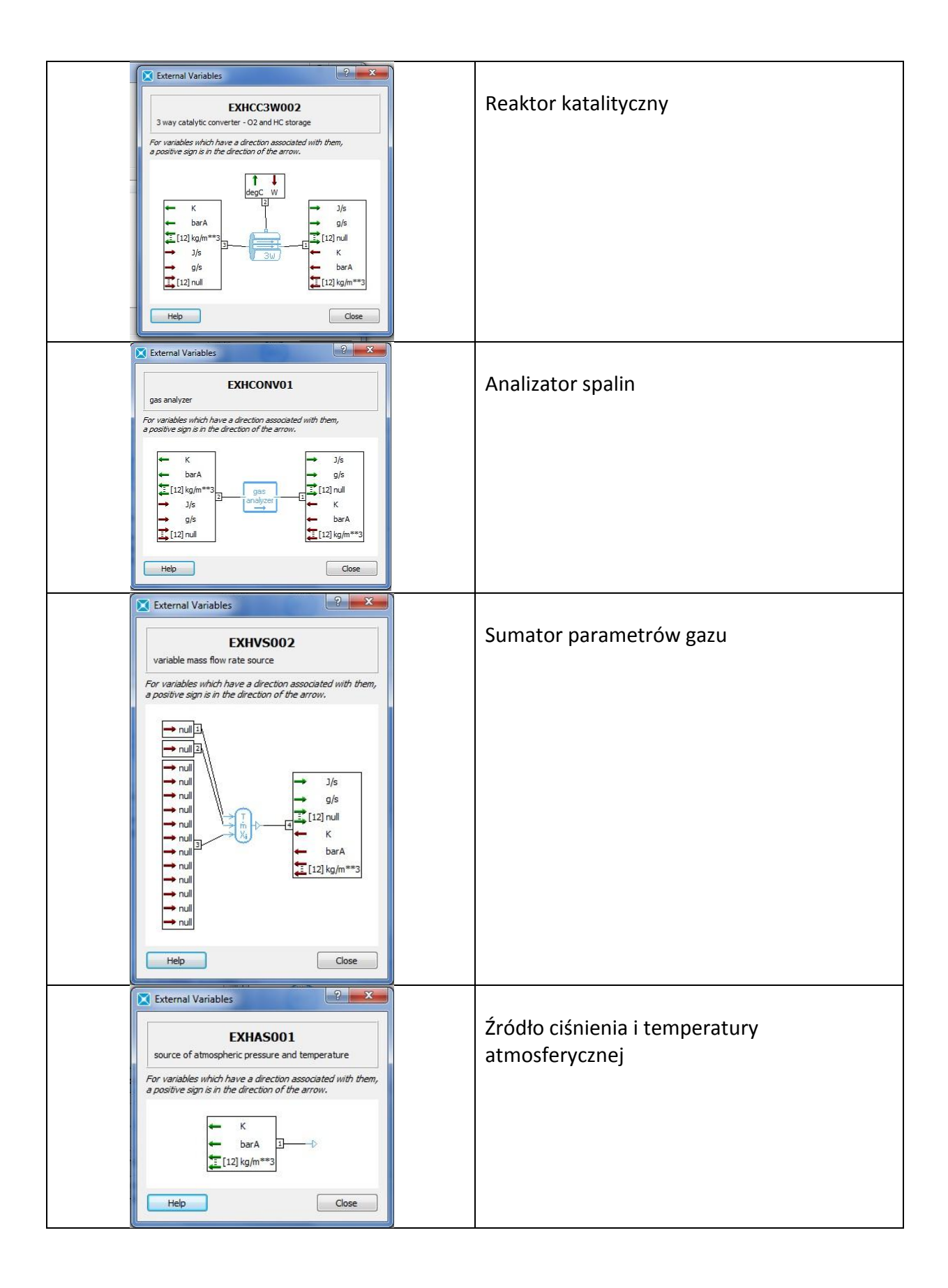

## Biblioteka Signal, Control

| External Variables                                                                                              | Sygnał stały        |
|----------------------------------------------------------------------------------------------------|---------------------|
| constant signal                                                                                                 |                     |
| For variables which have a direction associated with them,<br>a positive sign is in the direction of the arrow. |                     |
|                                                                                                    |                     |
| Help Close                                                                                                    |                     |
| External Variables                                                                                              |                     |
| RAMP0 ramp function                                                                                             | Sygnał narastający  |
| For variables which have a direction associated with them,<br>a positive sign is in the direction of the arrow. |                     |
|                                                                                                    |                     |
| Help Close                                                                                                    |                     |
| External Variables                                                                                              | Currente a concléui |
| JUN3P<br>comparison junction summing both inputs                                                                | Sumator Sygnatow    |
| For variables which have a direction associated with them,<br>a positive sign is in the direction of the arrow. |                     |
|                                                                                                    |                     |
| → null3                                                                                                    |                     |
| Help Close                                                                                                    |                     |
| External Variables                                                                                              | Multiplekser        |
| DYNMUX2<br>dynamic multiplexer                                                                                  | Wattpicksei         |
| For variables which have a direction associated with them,<br>a positive sign is in the direction of the arrow. |                     |
|                                                                                                    |                     |
| Help Close                                                                                                    |                     |

Wstawienie ostatniego elementu spowoduje pojawienie się dodatkowego menu, które należy wypełnić zgodnie z rys. 3.

| Enter the values of the struc<br>parameters for | tural |   |
|-------------------------------------------------|-------|---|
| dynamic multiplexer                             | block |   |
| number of ports at left                         | 12    | - |
| number of inputs per port                       | 1     | * |
| dimension of each input                         | 1     | * |
| dimension of each output                        | 1     |   |

Rys.3. Okno dialogowe opcji multiplexera

## 2.2 Submodel mode

Kolejnym etapem po złożeniu modelu symulacyjnego jest przejście do etapu definiowania submodeli. Jedynym submodelem który jej wymaga jest EXHCC3W czyli reaktor katalityczny. Wybór opcji odbywa się po kliknięciu na element prawym klawiszem i wybraniu **Set Submodel** jak na rys. 4.

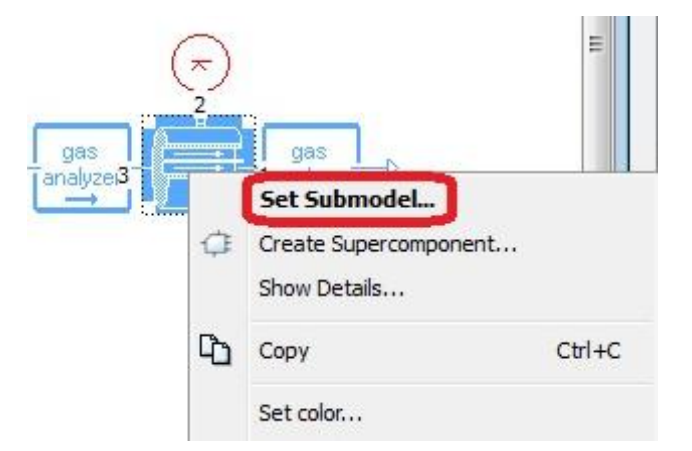

Rys. 4. Wybór opcji ustawiania submodelu

Na rys. 5. przedstawione wszystkie możliwe opcje dla tego elementu, należy wybrać podświetloną na niebiesko.

| Submodel Lis   |                                                  | ? <mark>x</mark> |
|----------------|--------------------------------------------------|------------------|
| 3-<br>3-<br>3W | exh_3wcc                                         |                  |
| Submodel list  |                                                  |                  |
| Name           | Description                                      |                  |
| EXHCC3W001     | 3 way catalytic converter                        |                  |
| EXHCC3W002     | 3 way catalytic converter - 02 and HC storage    |                  |
|                |                                                  |                  |
| Copy comr      | on parameters when submodel changes<br>bles Help | Explore Remove   |

Rys. 5. Typy reaktora katalitycznego możliwe do wykorzystania w symulacji

## 2.3 Parameter mode

Wszystkie dane wejściowe niezbędne do uruchomienia symulacji ustawia się w **Parameter mode**. Odbywa się to po dwukrotnym kliknięciu na wybrany element. Wszystkie dane należy zaczerpnąć z poniższych ilustracji.

Elementy nie wymagające ustawienia to:

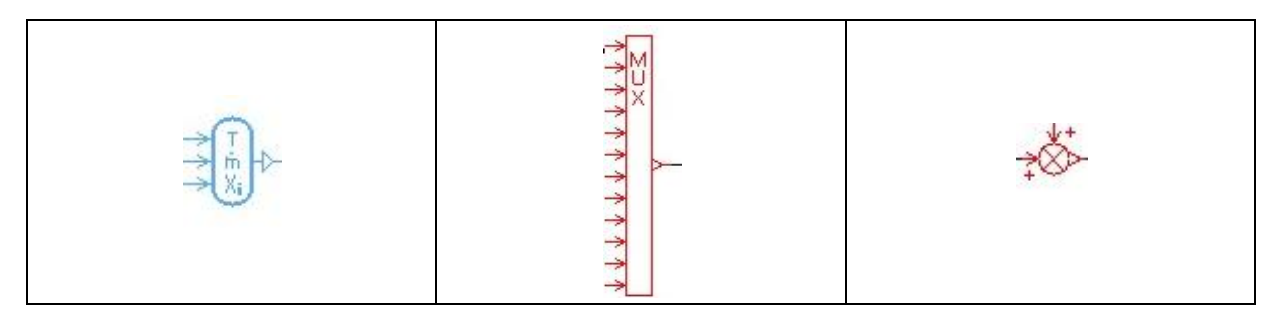

## Parametr globalny:

| ubmodel                                                                                                    |                                                                                                    |                                        |
|----------------------------------------------------------------------------------------------------|----------------------------------------------------------------------------------------------------|----------------------------------------|
| exh_fluid_data [EXHMD00] exhaust gas definition - 12 species                                                                                                    |                                                                                                    |                                        |
| arameters                                                                                                    |                                                                                                    |                                        |
| Title                                                                                                    | Value                                                                                                    | Uni                                    |
| mixture index                                                                                                    | 1                                                                                                    |                                        |
| mixture index                                                                                                    |                                                                                                    |                                        |
| coeff x of CxHy for the fuel                                                                                                    | 3                                                                                                    | nul                                    |
| coeff x of CxHy for the fuel<br>coeff y of CxHy for the fuel                                                                                                    | 3                                                                                                    | nul                                    |
| coeff x of CxHy for the fuel<br>coeff y of CxHy for the fuel<br>CxHy fuel heating value                                                                                                    | 3<br>6<br>45762                                                                                                    | nul<br>nul<br>kJ/                      |
| coeff x of CxHy for the fuel<br>coeff y of CxHy for the fuel<br>CxHy fuel heating value<br>enthalpy of formation for the fuel                                                                                                    | 3<br>6<br>45762<br>20.41                                                                                                    | nul<br>nul<br>kJ/<br>kJ/               |
| coeff x of CxHy for the fuel<br>coeff y of CxHy for the fuel<br>CxHy fuel heating value<br>enthalpy of formation for the fuel<br>coeff a of CaHb for the hydrocarbons                                                                                                    | 3<br>6<br>45762<br>20.41<br>3                                                                                                    | nul<br>nul<br>kJ/<br>kJ/               |
| coeff x of CxHy for the fuel<br>coeff y of CxHy for the fuel<br>CxHy fuel heating value<br>enthalpy of formation for the fuel<br>coeff a of CaHb for the hydrocarbons<br>coeff b of CaHb for the hydrocarbons                                                                                                    | 3<br>6<br>45762<br>20.41<br>3<br>6                                                                                                    | nul<br>nul<br>kJ/<br>kJ/<br>nul<br>nul |
| coeff x of CxHy for the fuel<br>coeff y of CxHy for the fuel<br>CxHy fuel heating value<br>enthalpy of formation for the fuel<br>coeff a of CaHb for the hydrocarbons<br>coeff b of CaHb for the hydrocarbons<br>CaHb heating value                                                                                                    | 3<br>6<br>45762<br>20.41<br>3<br>6<br>45762<br>20.41                                                                                                    | nul<br>kJ/<br>kJ/<br>nul<br>kJ/        |
| coeff x of CxHy for the fuel<br>coeff y of CxHy for the fuel<br>CxHy fuel heating value<br>enthalpy of formation for the fuel<br>coeff a of CaHb for the hydrocarbons<br>coeff b of CaHb for the hydrocarbons<br>CaHb heating value<br>enthalpy of formation for the hydrocarbons                                                                                                    | 3<br>6<br>45762<br>20.41<br>3<br>6<br>45762<br>20.41<br>\$AME/libeyb/data/Data_gag/Japa£Yawg/C3H6_Japa6data<br>20.41                                                                                                    | nul<br>kJ/<br>kJ/<br>nul<br>kJ/<br>kJ/ |
| coeff x of CxHy for the fuel<br>coeff y of CxHy for the fuel<br>CxHy fuel heating value<br>enthalpy of formation for the fuel<br>coeff a of CaHb for the hydrocarbons<br>coeff b of CaHb for the hydrocarbons<br>CaHb heating value<br>enthalpy of formation for the hydrocarbons<br>filename for fuel (CxHy) thermodynamic properties                                                    | 3<br>6<br>45762<br>20.41<br>3<br>6<br>45762<br>20.41<br>\$AME/libexh/data/Data_gas/Janaf-Yaws/C3H6_Janaf.data<br>\$AME/libexh/data/Data_gas/Janaf-Yaws/C3H6_Janaf.data                                                          | nul<br>kJ/<br>kJ/<br>nul<br>kJ/<br>kJ/ |
| coeff x of CxHy for the fuel<br>coeff y of CxHy for the fuel<br>CxHy fuel heating value<br>enthalpy of formation for the fuel<br>coeff a of CaHb for the hydrocarbons<br>coeff b of CaHb for the hydrocarbons<br>CaHb heating value<br>enthalpy of formation for the hydrocarbons<br>filename for fuel (CxHy) thermodynamic properties<br>filename for HC (CaHb) thermodynamic properties | 3<br>6<br>45762<br>20.41<br>3<br>6<br>45762<br>20.41<br>\$AME/libexh/data/Data_gas/Janaf-Yaws/C3H6_Janaf.data<br>\$AME/libexh/data/Data_gas/Janaf-Yaws/C3H6_Janaf.data<br>\$AME/libexh/data/Data_gas/Janaf-Yaws/C3H6_Janaf.data | nul<br>kJ/<br>kJ/<br>nul<br>kJ/<br>kJ/ |

Parametry elementów IPF:

| Submodel - |                                             |                                        |         |
|------------|---------------------------------------------|----------------------------------------|---------|
| 1->        | exh_pressu<br>source of atm<br>pressure and | replug_2 [E<br>ospheric<br>temperature | XHAS001 |
| arameters  |                                             |                                        |         |
| Title      |                                             | Value                                  | Unit    |
| mixture    | index                                       | 1                                      |         |
| fuel ma    | fuel mass fraction                          |                                        | null    |
| N2 mas     | N2 mass fraction                            |                                        | null    |
| O2 mas     | s fraction                                  | 0.2314                                 | null    |
| H2 mas     | s fraction                                  | 0                                      | null    |
| H2O ma     | ass fraction                                | 0                                      | null    |
| CO mas     | s fraction                                  | 0                                      | null    |
| CO2 ma     | ass fraction                                | 0                                      | null    |
| NO mas     | s fraction                                  | 0                                      | null    |
| NO2 ma     | ass fraction                                | 0                                      | null    |
| HC mas     | s fraction                                  | 0                                      | null    |
| NH3 ma     | ass fraction                                | 0                                      | null    |
| Clean      | s) mass fraction                            | 0                                      | null    |

| gas_ana                             | nlyzer_3 [EX | HCONVO1 |
|-------------------------------------|--------------|---------|
| gas analy                           | zer          |         |
| arameters                           |              |         |
| arameters<br>Title                  | Value        | Unit    |
| arameters<br>Title<br>mixture index | Value        | Unit    |

## Reaktor katalityczny

| exh_3wcc_6 [EXHCC3W002]<br>3 way catalytic converter -<br>02 and HC storage |              |          |  |  |
|-----------------------------------------------------------------------------|--------------|----------|--|--|
| Title                                                                       | Value        | Lloit    |  |  |
| minture index                                                               | 1            | Unit     |  |  |
| mixture index                                                               |              |          |  |  |
| reaction used for FIC OXIDAUON                                              | conventional |          |  |  |
| channel type                                                                | souare       |          |  |  |
| diffusion process                                                           | off          |          |  |  |
|                                                                             |              |          |  |  |
| monolith length                                                             | 200          | -        |  |  |
| monolith diameter                                                           | 144          | mm       |  |  |
| monolith apparent density                                                   | 513          | ka/m**3  |  |  |
| cosi : number of cells / square inch                                        | 200          | null     |  |  |
| wall thickness                                                              | 0.118        | mm       |  |  |
| A 📋 # initial conditions                                                    |              |          |  |  |
| monolith temperature at port 2                                              | 20           | deaC     |  |  |
| pressure at port 3                                                          | 1.013        | barA     |  |  |
| # temperature at port 3                                                     | 293.15       | К        |  |  |
| slow HC (fuel) stored quantity                                              | 0            | mol/m**3 |  |  |
| fast HC (CaHb) stored quantity                                              | 0            | mol/m**3 |  |  |
| O2 stored quantity                                                          | 0            | mol/m**3 |  |  |
| # fuel mass fraction                                                        | 0            | null     |  |  |
| # N2 mass fraction                                                          | 0.7686       | null     |  |  |
| # O2 mass fraction                                                          | 0.2314       | null     |  |  |
| # H2 mass fraction                                                          | 0            | null     |  |  |
| # H2O mass fraction                                                         | 0            | null     |  |  |
| # CO mass fraction                                                          | 0            | null     |  |  |
| # CO2 mass fraction                                                         | 0            | null     |  |  |
| # NO mass fraction                                                          | 0            | null     |  |  |
| # NO2 mass fraction                                                         | 0            | null     |  |  |
| # HC mass fraction                                                          | 0            | null     |  |  |
| # MH2 mass fraction                                                         | 0            | null     |  |  |

| tle |                                                     | Value |          | Unit        |
|-----|-----------------------------------------------------|-------|----------|-------------|
|     | kinetics constants                                  |       |          |             |
| 4   | CO/O2 reaction                                      |       |          |             |
|     | CO/O2 preexponential factor                         |       | 1.72e+17 | mol.K/s/m** |
|     | CO/O2 activation energy                             |       | 117000   | J/mol       |
| 4   | fuel/O2 reaction                                    |       |          |             |
|     | fuel/O2 preexponential factor                       |       | 1.16e+15 | mol.K/s/m** |
|     | fuel/O2 activation energy                           |       | 83700    | J/mol       |
|     | beta function (CO/NO; HC/NO)                        |       | inactive |             |
|     | HC trap                                             |       | active   |             |
| 4   | HC/O2 reaction                                      |       |          |             |
|     | HC/O2 preexponential factor                         |       | 1.16e+15 | mol.K/s/m** |
|     | HC/O2 activation energy                             |       | 83700    | J/mol       |
| 4   | CO/NO reaction                                      |       |          |             |
|     | CO/NO preexponential factor                         |       | 1.6e+12  | mol.K/s/m** |
|     | CO/NO activation energy                             |       | 89100    | J/mol       |
| 4   | 📮 fuel/NO reaction                                  |       |          |             |
|     | fuel/NO preexponential factor                       |       | 5.47e+17 | mol.K/s/m** |
|     | fuel/NO activation energy                           |       | 121600   | J/mol       |
| 4   | HC/NO reaction                                      |       |          |             |
|     | HC/NO preexponential factor                         |       | 5.47e+17 | mol.K/s/m** |
|     | HC/NO activation energy                             |       | 121600   | J/mol       |
| 4   | 🗀 fuel/H2O reaction                                 |       |          |             |
|     | fuel/H2O preexponential factor                      |       | 1.04e+08 | mol.K/s/m** |
|     | fuel/H2O activation energy                          |       | 46900    | J/mol       |
| 4   | HC/H2O reaction                                     |       |          |             |
|     | HC/H2O preexponential factor                        |       | 1.04e+08 | mol.K/s/m** |
|     | HC/H2O activation energy                            |       | 46900    | J/mol       |
| 0   | CO/H2O reaction                                     |       |          |             |
|     | CO/H2O preexponential factor                        |       | 5.77e+10 | mol.K/s/m** |
|     | CO/H2O activation energy                            |       | 90300    | J/mol       |
|     | pre exponential factor for CO/H2O equilibrium const | ant   | 0.0126   | null        |
|     | activation energy for CO/H2O equilibrium constant   |       | 29000    | null        |

| itle |        |                                                         | Value |          | Unit         |
|------|--------|---------------------------------------------------------|-------|----------|--------------|
| 4    |        | CO/H2O reaction                                         |       |          |              |
|      |        | CO/H2O preexponential factor                            |       | 5.77e+10 | mol.K/s/m**2 |
|      |        | CO/H2O activation energy                                |       | 90300    | J/mol        |
|      |        | pre exponential factor for CO/H2O equilibrium constant  |       | 0.0126   | null         |
|      |        | activation energy for CO/H2O equilibrium constant       |       | 29000    | null         |
| 4    |        | H2/O2 reaction                                          |       |          |              |
|      |        | H2/O2 preexponential factor                             |       | 0        | mol.K/s/m**2 |
|      |        | H2/O2 activation energy                                 |       | 117000   | J/mol        |
| 4    |        | H2/NO reaction                                          |       |          |              |
|      | Sax Sa | H2/NO preexponential factor                             |       | 0        | mol.K/s/m**2 |
|      |        | H2/NO activation energy                                 |       | 50000    | J/mol        |
| 4    |        | HC storage                                              |       |          |              |
|      |        | slow HC (fuel) storage capacity                         |       | 0        | mol/m**3     |
|      |        | fast HC (CaHb) storage capacity                         |       | 0        | mol/m**3     |
|      |        | adsorption amplitude for slow HC (fuel) storage         |       | 2000     | m**3/mol/s   |
|      |        | adsorption amplitude for fast HC (CaHb) storage         |       | 2000     | m**3/mol/s   |
|      |        | adsorption activation energy for slow HC (fuel) storage |       | 26000    | J/mol        |
|      |        | adsorption activation energy for fast HC (CaHb) storage |       | 26000    | J/mol        |
|      |        | desorption amplitude for slow HC (fuel) storage         |       | 2e+07    | /s           |
|      |        | desorption amplitude for fast HC (CaHb) storage         |       | 2e+07    | /s           |
|      |        | desorption activation energy for slow HC (fuel) storage |       | 80000    | J/mol        |
|      |        | desorption activation energy for fast HC (CaHb) storage |       | 80000    | J/mol        |
| 4    |        | O2 storage                                              |       |          |              |
|      |        | O2 storage capacity (Ceria)                             |       | 60       | mol/m**3     |
|      |        | preexp constant for Ceria oxidation                     |       | 300000   | mol/m**2/s   |
|      |        | preexp constant for Ceria reduction with CO             |       | 150000   | mol/m**2/s   |
|      |        | preexp constant for Ceria reduction with slow HC        |       | 260000   | mol/m**2/s   |
|      |        | preexp constant for Ceria reduction with fast HC        |       | 260000   | mol/m**2/s   |
|      |        | activation energy for Ceria oxidation                   |       | 90000    | J/mol        |
|      |        | activation energy for Ceria reduction with CO           |       | 90000    | J/mol        |
|      |        | activation energy for Ceria reduction with slow HC      |       | 90000    | J/mol        |
|      |        | activation energy for Ceria reduction with fast HC      |       | 90000    | J/mol        |

# Change Parameters Submodel 2 exh\_3wcc\_6 [EXHCC3W002]

3 way catalytic converter -O2 and HC storage

#### Parameters

3

| Title                                                                                                    | Value                                                                      | Unit |
|----------------------------------------------------------------------------------------------------|----------------------------------------------------------------------------|------|
| mixture index<br>reaction used for HC oxidation<br>geometry characterization<br>channel type<br>diffusion process                                         | 1<br>CxHy + (x+y/4) O2 -> x CO2 + y/4 H2O<br>conventional<br>square<br>off |      |
| heat transfer<br>ctive coefficient used for heat transfer between monolith and gas<br>acity as a function of wall temperature twC (in degC) or twK (in K) | 1<br>1071. +0. 156*twK-3435. 141210/twK/twK                                | null |

Parametry sygnałów:

Sygnał dla reaktora katalitycznego

| Submodel   |                |         |
|------------|----------------|---------|
|            | onstant_14 [   | (CONSO) |
|            | onstant signal |         |
| Parameters |                |         |
| Title      | Value          | Unit    |

Sygnał dla sumatora sygnałów

| ubmodel   |                 |       |
|-----------|-----------------|-------|
|           | constant_7 [C   | ONSO] |
|           | constant signal |       |
| arameters |                 |       |
| 1000200   | 111             | Lini  |

Sygnał dla sumatora parametrów gazu

| Submodel   |          |       |      |
|------------|----------|-------|------|
| (k)~1      | constant | [CON: | 50]  |
| Parameters |          |       |      |
| Title      | Value    |       | Unit |
| (A) 1      | L        | 64    | mull |

## Sygnał narastający

| ubmodel                       |                 |                              |
|-------------------------------|-----------------|------------------------------|
|                               | ramp [RAM       | n                            |
| ar arrie cer a                |                 |                              |
| Title                         | Value           | Unit                         |
| Title<br>value befor          | Value<br>e ramp | Unit<br>270 null             |
| Title<br>value befor<br>slope | Value<br>e ramp | Unit<br>270 null<br>0.4 null |

## Sygnały dla multipleksera

| Fuel | 0                  |
|------|--------------------|
| N2   | 0                  |
| 02   | Od 0,00001 do 0,01 |
| H2   | 0                  |
| H2O  | 0                  |
| СО   | 0,0001             |
| CO2  | 0,2                |
| NO   | 0,0002             |
| NO2  | 0,00001            |
| CaHb | 0,00006            |
| Nh3  | 0                  |
| С    | 0                  |

#### 2.4. Simulation mode

Przejście do tego trybu uaktywnia nowe menu przedstawione na rys. 6.

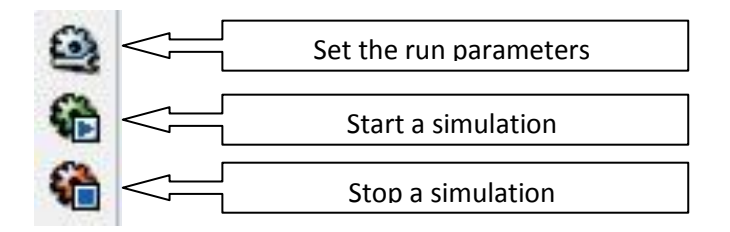

Rys. 6. Menu symulacji

Parametry symulacji:

| ener al                                                                                            | Standard options                                                          | Fixed step optio                            | ns                                                                                                    |                                                                                   |
|----------------------------------------------------------------------------------------------------|---------------------------------------------------------------------------|---------------------------------------------|----------------------------------------------------------------------------------------------------|-----------------------------------------------------------------------------------|
| Parameter Value Unit<br>Start time 0 seconds<br>Final time 800 seconds<br>Print interval 2 seconds | Integrato<br>Stand<br>Fixed                                               | r type<br>ard integrator<br>step integrator | Miscellaneous          Miscellaneous         Statistics         Monitor time         Continuation run         Use old final values |                                                                                   |
|                                                                                                    |                                                                           | Run type<br>Single<br>Batch                 | run<br>Batch options                                                                                                    | Result file<br>Number of saved variables:<br>289<br>Estimated size:<br>911.918 kB |
| Run Para                                                                                           | meters                                                                    |                                             |                                                                                                    |                                                                                   |
| Run Para                                                                                           | meters<br>Standard options                                                | Fixed step optic                            | ons                                                                                                    | OK Cancel                                                                         |
| General<br>Paramet<br>Tolerance<br>Maximum                                                         | meters<br>Standard options<br>er Value Un<br>e 1e-05<br>time step 0.1 sec | Fixed step optic<br>it<br>onds              | Error type<br>Mixed<br>Relative<br>Absolute<br>Miscellaneous                                                                       | Solver type<br>Regular<br>Cautious<br>Disable optimized solver                    |

Po wprowadzeniu parametrów uruchamiamy symulację.

#### 2.5 Wyniki symulacji

Głównym zagadnieniem przeprowadzenia symulacji jest wpływ zawartości O<sub>2</sub> w gazach spalinowych na konwersję CO, HC, NO<sub>x</sub>. Zawartość O<sub>2</sub> przed reaktorem zawiera się w przedziale od 6% do 0,01%, co odpowiada wartościom do wprowadzenia do programu równą 0,01 do 0,00001. Wynikiem symulacji są wykresy CO, HC, NO<sub>x</sub> (ppm) dla trzech stężeń O<sub>2</sub>. Każdy z parametrów należy umieścić na osobnym wykresie nakładając na siebie przebiegi w zależności od zawartości tlenu. Aby uzyskać wykresy należy kliknąć dwa razy na wybrany element, w tym wypadku analizator za reaktorem, następnie wybrać interesujący nas parametr w "**in ppm of dry gases**" i wcisnąć klawisz **plot**. Pojawia się wykres poglądowy, aby zgrać dane do dalszego wykorzystania np.: w EXCELu trzeba z menu wykresu - zakładka **File** użyć opcji **Save data** i zapisać plik z danymi. Zapisany plik o rozszerzeniu .dat jest plikiem tekstowym i można go importować do dowolnego programu obróbki danych.